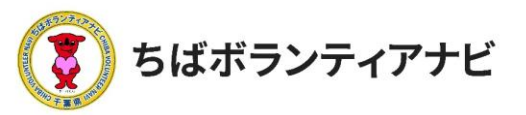

# Ⅲ ボランティア募集の方法

# 1 ボランティアを募集する

## <u>(1)ボランティア情報の管理画面へのアクセス</u>

サイトトップ右上の団体名が表記されている緑色のボタンをクリック すると、【ボランティア案件管理】のボタンが表示されるのでそれをク リックし、ボランティア情報の管理画面に進みます。

ボランティア情報の管理画面から、ボランティア情報の投稿、応募の あった参加希望者への連絡などができます。

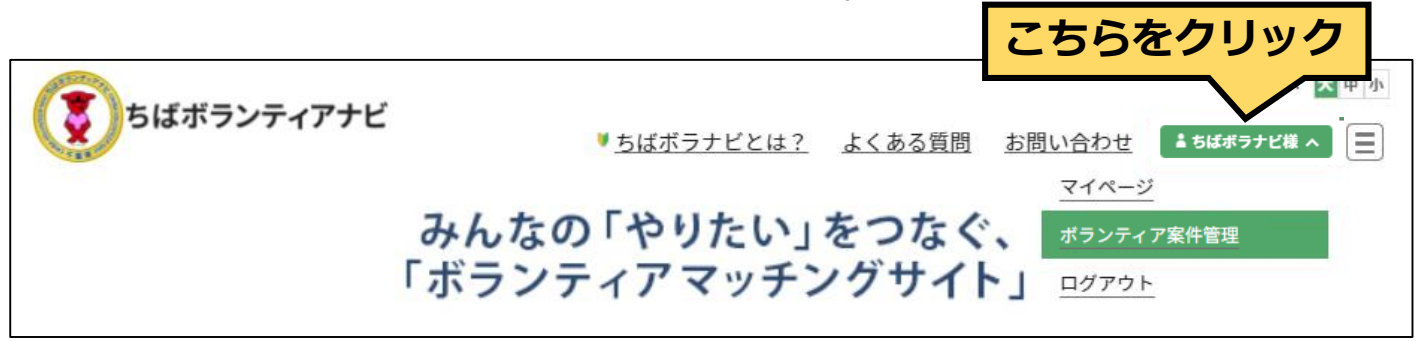

## ボランティア情報の管理画面

| 😚 ちばボランティアナビ                  |                               |                |        |                                 | こんにちは ちばボランティアナビさん 📃            |
|-------------------------------|-------------------------------|----------------|--------|---------------------------------|---------------------------------|
| 🖈 ボランティア情報                    | ボランティア情報 ボランティア情報             | 服の登録           |        |                                 |                                 |
| <b>ボランティア情報</b><br>ポランティア情報の登 | 1件の投稿をゴミ箱へ移動しました。 <u>元に戻す</u> |                |        |                                 | 0                               |
| ,                             |                               |                |        |                                 | 固定ページを検索                        |
|                               | ─括操作 ∨ 適用 テーマ                 | ~ IJ7          | ~ 募集対象 | ▼ 絞り込み                          | 4個の項目                           |
|                               | □ タイトル                        | 投稿者            | 公開状況   | 日付                              | 表示期限                            |
|                               | ○ 動物保護                        | ちばボラン<br>ティアナビ | 公開済み   | 公開済み<br>2022年1月27日 1:59<br>PM   | 2022年3月31日 PM 1:34              |
|                               | □ 千葉の海をきれいにしよう                | ちばボラン<br>ティアナビ | 掲載終了   | 公開済み<br>2022年3月4日 5:54 PM       | 2022年3月7日 PM 1:25               |
|                               | □ 千葉県の道路整備をしよう − 下書き          | ちばボラン<br>ティアナビ |        | 最終更新日<br>2022年2月25日 11:28<br>AM | 2022年3月7日 PM 1:25               |
|                               | □ 地域名産マーケット - 承認待ち            | ちばボラン<br>ティアナビ | 申請中    | 最終更新日<br>2022年2月10日 8:22<br>PM  | 2022年2月25日 AM 9 <del>:</del> 50 |
|                               | <ul> <li>タイトル</li> </ul>      | 投稿者            | 公開状況   | 日付                              | 表示期限                            |
|                               | 一括操作 > 通用                     |                |        |                                 | 4個の項目                           |

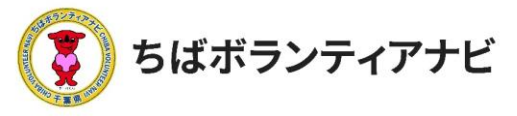

# <u>(2)ボランティア情報の管理画面の見方 (上部)</u>

| (1)                        |                          |                |        |                                 |                    |
|----------------------------|--------------------------|----------------|--------|---------------------------------|--------------------|
| 🗆 🏠 ちばボランティアナビ             |                          |                |        |                                 | こんにちは ちばボランティアナビさん |
| 🖈 ボランティア情報                 | ボランティア情報                 | 報の登録 2         |        |                                 |                    |
| ボランティア情報                   | 1件の投稿をゴミ箱へ移動しました。元に戻す    |                |        |                                 | 8                  |
| ボランティア情報の登<br>録            |                          |                |        | 3                               | 固定ページを検索           |
| 👚 サイトΤΟΡヘ                  | ──括操作 ∨ 適用 テーマ           | > エリア          | → 募集対象 | ✓ 絞り込み                          | 4個の項目              |
| <ul> <li>マイページへ</li> </ul> | □ <i>タ</i> イトル           | 投稿者            | 公開状況   | 日付                              | 表示期限               |
| ● メニューを閉じる                 | □ 動物保護                   | ちばボラン<br>ティアナビ | 公開済み   | 公開済み<br>2022年1月27日 1:59<br>PM   | 2022年3月31日 PM 1:34 |
|                            | ○ 千葉の海をきれいにしよう           | ちばボラン<br>ティアナビ | 掲載終了   | 公開済み<br>2022年3月4日 5:54 PM       | 2022年3月7日 PM 1:25  |
| r                          | ○ 千葉県の道路整備をしよう − 下書き     | ちばボラン<br>ティアナビ |        | 最終更新日<br>2022年2月25日 11:28<br>AM | 2022年3月7日 PM 1:25  |
|                            | □ 地域名産マーケット − 承認待ち       | ちばボラン<br>ティアナビ | 申請中    | 最終更新日<br>2022年2月10日 8:22<br>PM  | 2022年2月25日 AM 9:50 |
|                            | <ul> <li>タイトル</li> </ul> | 投稿者            | 公開状況   | 日付                              | 表示期限               |
|                            | 一括操作 > 通用                |                |        |                                 | 4個の項目              |

①ちばボランティアナビ(ホームボタン)

サイトトップページに戻ります。

### ②ボランティア情報の登録

ボランティア募集情報入力画面に移ります。

### ③固定ページを検索

表示されているボランティア情報一覧から、募集情報のタイトルで 検索ができます。

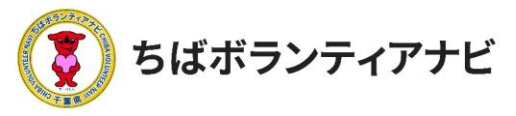

## (2) ボランティア情報の管理画面の見方 (中部)

これまで登録したボランティア募集情報を確認することができます。 募集情報のタイトルをクリックすると、その募集情報の詳細や応募者 等を確認することができます。

| 👔 🏠 ちばボランティアナビ                     |                               |                |          |                                 | こんにちは ちばボランティアナビさん |
|------------------------------------|-------------------------------|----------------|----------|---------------------------------|--------------------|
| ★ ボランティア情報                         | ボランティア情報                      | 報の登録           |          |                                 |                    |
| <b>ボランティア情報</b><br>ボランティア情報の登<br>録 | 1件の投稿をゴミ箱へ移動しました。 <u>元に戻す</u> |                |          |                                 | 8                  |
|                                    |                               |                |          |                                 | 固定ページを検索           |
|                                    | 一括操作 🗸 適用 テーマ                 | ~ エリア          | ◇ 募集対象 ◇ | 絞り込み                            | 4個の項目              |
|                                    | □ タイトル                        | 投稿者            | 公開状況     | 日付                              | 表示期限               |
| ▼ X-1 <sup>-</sup> €BUCS           | 2 動物保護                        | ちばボラン<br>ティアナビ | 公開済み     | 公開済み<br>2022年1月27日 1:59<br>PM   | 2022年3月31日 PM 1:34 |
| -                                  | ○ 千葉の海をきれいにしよう                | ちばボラン<br>ティアナビ | 掲載終了     | 公開済み<br>2022年3月4日 5:54 PM       | 2022年3月7日 PM 1:25  |
|                                    | □ 千葉県の道路整備をしよう − 下書き          | ちばボラン<br>ティアナビ |          | 最終更新日<br>2022年2月25日 11:28<br>AM | 2022年3月7日 PM 1:25  |
| <u>,</u>                           | □ 地域名産マーケット − 承認待ち            | ちばボラン<br>ティアナビ | 申請中      | 最終更新日<br>2022年2月10日 8:22<br>PM  | 2022年2月25日 AM 9:50 |
|                                    | <ul> <li>タイトル</li> </ul>      | 投稿者            | 公開状況     | 日付                              | 表示期限               |
|                                    | 一括操作 > 適用                     |                |          |                                 | 4個の項目              |

①テーマ/エリア/募集対象で絞り込み

「テーマ/エリア/募集対象」などの条件により、登録情報を絞り込むことが できます。

### ②登録ボランティア募集情報一覧

登録したボランティア募集情報の一覧が表示されます。

(画像上だと、上から公開中、掲載終了、申請中(承認待ち)であることが わかります。)

上部見出し・下部見出しの「タイトル」「日付」「表示期限」をクリック すると、各項目で並び替えて表示することができます。

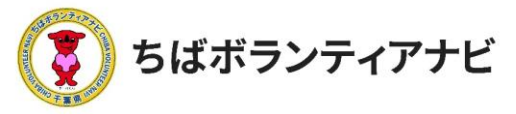

# <u>(2)ボランティア募集情報の管理画面の見方(下部)</u>

| 👌 省 ちばボランティアナビ                | -                                             |                       |          |                                 | こんにちは ちばボランティアナビさん |
|-------------------------------|-----------------------------------------------|-----------------------|----------|---------------------------------|--------------------|
| 🖈 ボランティア情報                    | ボランティア情報 ボランティア情報                             | 最の登録                  |          |                                 |                    |
| <b>ボランティア情報</b><br>ポランティア情報の登 | 1件の投稿をゴミ箱へ移動しました。 <u>元に戻す</u>                 |                       |          |                                 | 0                  |
| 録                             |                                               |                       |          |                                 | 固定ページを検索           |
| 👌 ታイトTOPヘ                     | 一括操作 マ 適用 テーマ                                 | <ul><li>エリア</li></ul> | ✓ 募集対象 ✓ | 絞り込み                            | 4個の項目              |
| ● マイページへ                      | <ul> <li>タイトル</li> </ul>                      | 投稿者                   | 公開状況     | 日付                              | 表示期限               |
|                               | ○ 動物保護                                        | ちばボラン<br>ティアナビ        | 公開済み     | 公開済み<br>2022年1月27日 1:59<br>PM   | 2022年3月31日 PM 1:34 |
|                               | □ 千葉の海をきれいにしよう                                | ちばボラン<br>ティアナビ        | 揭截終了     | 公開済み<br>2022年3月4日 5:54 PM       | 2022年3月7日 PM 1:25  |
| ſ                             | □ 千葉県の道路整備をしよう − 下書き                          | ちばボラン<br>ティアナビ        |          | 最終更新日<br>2022年2月25日 11:28<br>AM | 2022年3月7日 PM 1:25  |
|                               | 地域名産マーケット - 承認待ち     編集   ゴミ箱へ移動   ブレビュー   複製 | ちばボラン<br>ティアナビ        | 申請中      | 最終更新日<br>2022年2月10日 8:22<br>PM  | 2022年2月25日 AM 9:50 |
|                               | D 9111                                        | 投稿者                   | 公開状況     | 日付                              | 表示期限               |
|                               | 一括操作                                          |                       |          |                                 | 4個の項目              |
|                               | 7 <                                           |                       |          |                                 |                    |

ボランティア募集情報の各タイトルにカーソルを重ねると、「**編集/** ゴミ箱へ移動/プレビュー/複製」が表示され、クリックすると以下 の操作ができます。

- •編集・・・・・募集情報の編集画面に切り替わります。
- ゴミ箱へ移動・・募集情報が削除されます。
- プレビュー・・・募集情報の掲載画面が確認できます。
- 複製・・・・・募集情報を複製し、下書きとして保存されます。

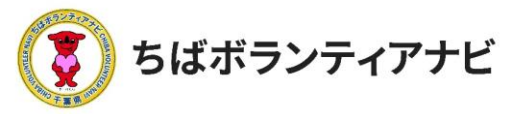

### <u>(3)ボランティア募集情報の登録</u>

### ①ボランティア募集情報の登録画面へのアクセス

●「ボランティア情報の管理画面」上の「ボランティア情報の登録」
 をクリックします。

| 🖈 ポランティア情報      | ボランティア情報 ボランティア情報の登録                              |
|-----------------|---------------------------------------------------|
| ボランティア情報        |                                                   |
| ポランティア情報の登<br>録 | 一括操作      適用     テーマ      エリア      募集対象      絞り込み |
|                 |                                                   |
|                 |                                                   |

②「ボランティア情報の登録画面」が表示されます。

| 췹 ちばボランティアナビ                                    |                                          |      |                                                                                      |             |
|-------------------------------------------------|------------------------------------------|------|--------------------------------------------------------------------------------------|-------------|
| 🖈 ボランティア情報                                      |                                          | 下書き信 | 辞 プレビュー 公開                                                                           | <b>\$</b>   |
| ボランティア情報<br><b>ボランティア情報の登</b><br>録<br>合 サイトTOPへ | ここに活動名称を入力                               | ĺ    | ボランティア情報<br>ステータスと公開状態                                                               | ^           |
| 📥 マイページへ                                        |                                          |      | 表示状態 公開                                                                              |             |
| <ul><li>◀ メニューを閉じる</li></ul>                    | 募集項目                                     | Ŀ    | 募集期限の設定 🛗                                                                            | ^           |
|                                                 | 活動内容<br>活動内容を入力してください。【例】釣ヶ崎海岸でゴミ拾いをします。 | ľ    | ✓ 投稿の有効期限を設定す<br>る<br>19 6月 ✓ 2024<br>04 : 31 AM PM<br>← 6月 2024<br>月 火 水 木 金 土<br>1 | →<br>⊟<br>2 |

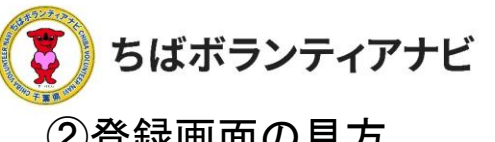

| ②登録画面の見方                                                                                                    |                                                       |                                      |
|----------------------------------------------------------------------------------------------------|-------------------------------------------------------|--------------------------------------|
| 合 ちばボランティアナビ<br>オランティア携帯<br>ボランティア携帯                                                                                                    | こんにちは ちばボランティアナビさん<br>下書き保存 ブレビュー 公開 ・・・              | 下書き保存、プレ<br>ビュー画面が確認でき、<br>事務局に公開申請を |
| #5> <del>5777第100</del><br><sup> 第</sup> ここに活動名称を入力<br>音 サイトTOPへ<br>▲ マイページへ                                                                                      | ボランティア情報<br>ステータスと公開状態 へ                              | 行う機能です。<br>( <u>P29-30</u> 参照)       |
| ◎ メニューを用じる 広事者一覧                                                                                                    | 表示状態 公開                                               |                                      |
| 採用・参加・         氏名         メール         電話番号         性別         年代           採用・次         不参加状況         不参加状況         居住地         阿行者         事前に伝えたいこと         応募日 | 募集期限の設定 節 へ                                           | <b>東政民側</b> 云符珊,揭佐                   |
| チェックしたユーザーにメール送信                                                                                                    | ✓ 投稿の有効期限を設定す<br>る                                    | 事務局側で自理・採作<br>する項目です。                |
| CSVダウンロード                                                                                                    | 1月 ~ 31 2022                                          |                                      |
| 募集項目 ▲                                                                                                    | 00 : 00                                               |                                      |
| ス <b>期時</b> 毎<br>活動内容を入力してください。【例】釣ヶ崎海岸でゴミ拾いをします。                                                                                                    | ← 1月2022 → 月火水木金土日                                    | 募集情報をサイトで案のする期限を設定する                 |
|                                                                                                    | 1 2                                                   | 機能です。                                |
| [1998704107010111111111111111111111111111111                                                                                                    | 3 4 5 6 7 8 9<br>10 11 12 13 14 15 16                 | ( <u>P27</u> 参照)                     |
| 【活動日時を入力してください。【例】 令和4年1月30日(日)午後1時から3時                                                                                                    | 17 18 19 20 21 22 23                                  |                                      |
| 活動場所                                                                                                    | 24 25 26 27 28 29 30<br>31                            |                                      |
| 活動通信を入力してくたさい。【例】釣ヶ間海岸                                                                                                    | リセットカレンダーのヘルプ                                         |                                      |
| 持ち物<br>参加者が持参する必要があるものがある場合は、入力してください。 【例】長靴 ※スコップなどは団体が用意しま 🎲                                                                                                    |                                                       | 募集する活動の                              |
| 支給するもの                                                                                                    | <del>7</del> −マ ^                                     | ①「テーマ」                               |
| 団体から支給するものがある場合は、入力してください。【例】交通費として1,000円支給します。(ギフトカード)                                                                                                    | ▲ 自然保護・環境保全 ▲ 高齢者支援                                   | (活動エリア)                              |
| その他<br>その他事前に参加者へ伝えるべきことがある場合は入力してくだい。【例】雨天中止                                                                                                    | <ul> <li>         降がい者支援     </li> </ul>              | ③「募集対象」                              |
| 事前研修(説明会)。                                                                                                    | <ul> <li>→ 子ども・教育</li> <li>→ 社会教育・生涯学習</li> </ul>     | の条件を設定すること                           |
| _ なし ●あり                                                                                                    | □<br>□ <b>_</b>                                       | かできま9。<br>(P26参照)                    |
| 事前研修(説明会)の詳細<br>事前研修(説明会)の詳細を入れてください。[例]12月11日(土)午後7時から Zoom (URL等は募集時切後ご案内します。)                                                                                  | тIJ7 ^                                                |                                      |
| [例] 12月11日(土)午後7時から Zoom(URL等は募集締切後ご案内します。)                                                                                                    | ▲ 東葛飾エリア ▲<br>ペイエリア                                   |                                      |
| 【メモ欄】<br>このボランティア活動に関連<br>のには表示されません。                                                                                                    | □ 北総エリア                                               |                                      |
|                                                                                                    | □ 九十九里エリア                                             |                                      |
| 活動消報の記載欄になります。<br>(P25参照)                                                                                                    | <ul> <li>」 がすでも (編/時上リア)</li> <li>■ 南房総エリア</li> </ul> |                                      |
|                                                                                                    | 募集対象 ヘ                                                |                                      |
|                                                                                                    | □ 学生                                                  |                                      |
|                                                                                                    |                                                       | 活動のイメージ画像                            |
|                                                                                                    | <ul> <li>シニア</li> <li>専門・技術</li> </ul>                | (募集中のアイコン) ション                       |
|                                                                                                    | □ 初心者OK                                               | したりもことがてきま                           |
|                                                                                                    | □ 3時間までの活動 ▼                                          | ( <u>P28</u> 参照)                     |
|                                                                                                    | 活動イメージ画像 ヘ                                            | 7                                    |
|                                                                                                    | 活動イメージ画像を設定                                           |                                      |

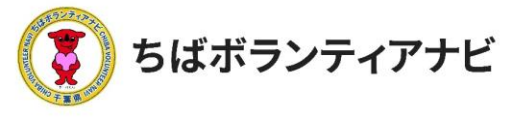

### ③募集項目の入力

「ボランティア情報の登録画面」で活動情報の記載欄に募集内容等を入力します。

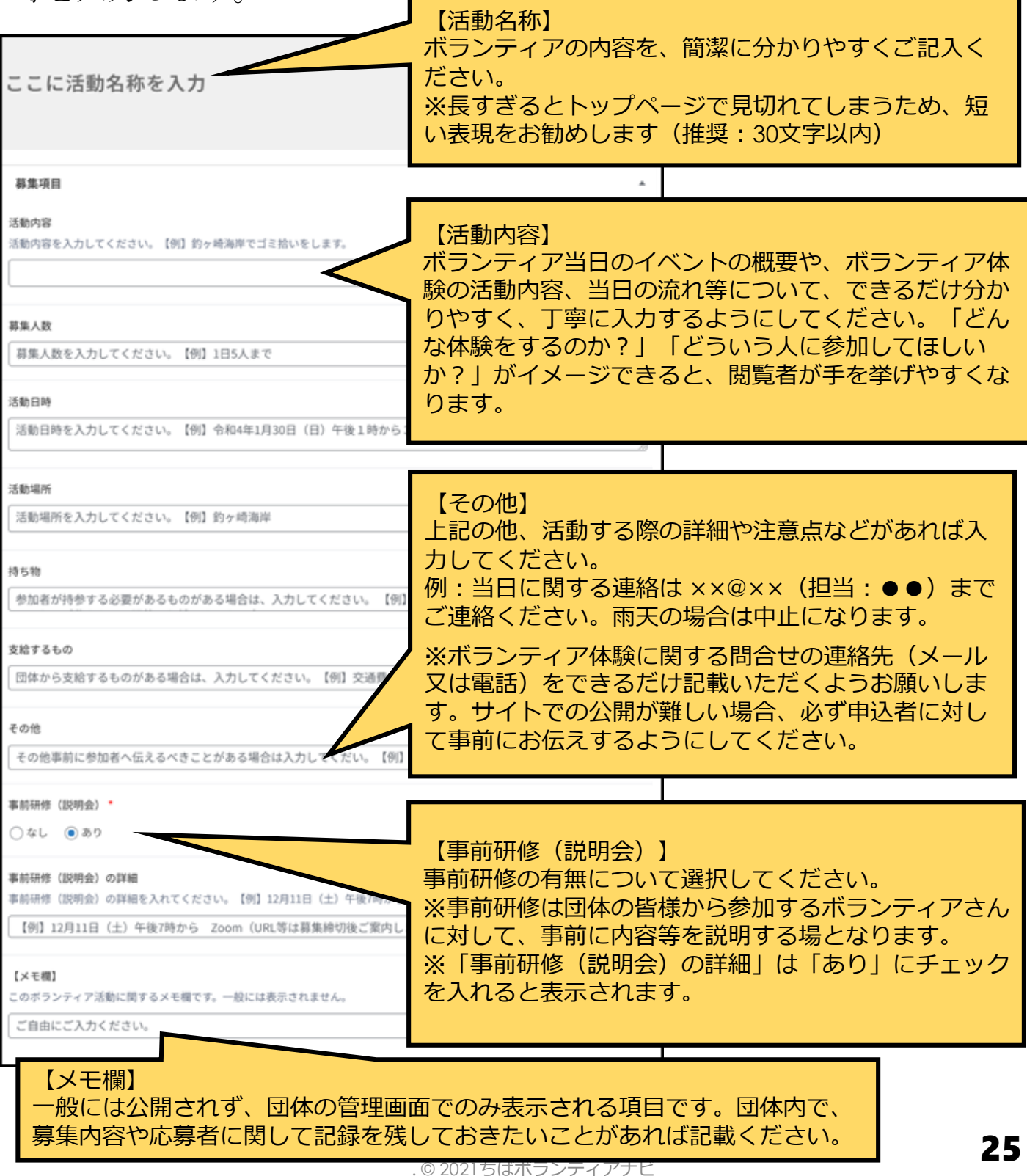

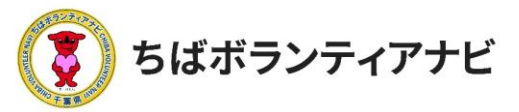

# ④テーマ/エリア/募集対象の選択 検索項目「テーマ/エリア/募集対象」を選択します。 ※各項目複数選択ができます。

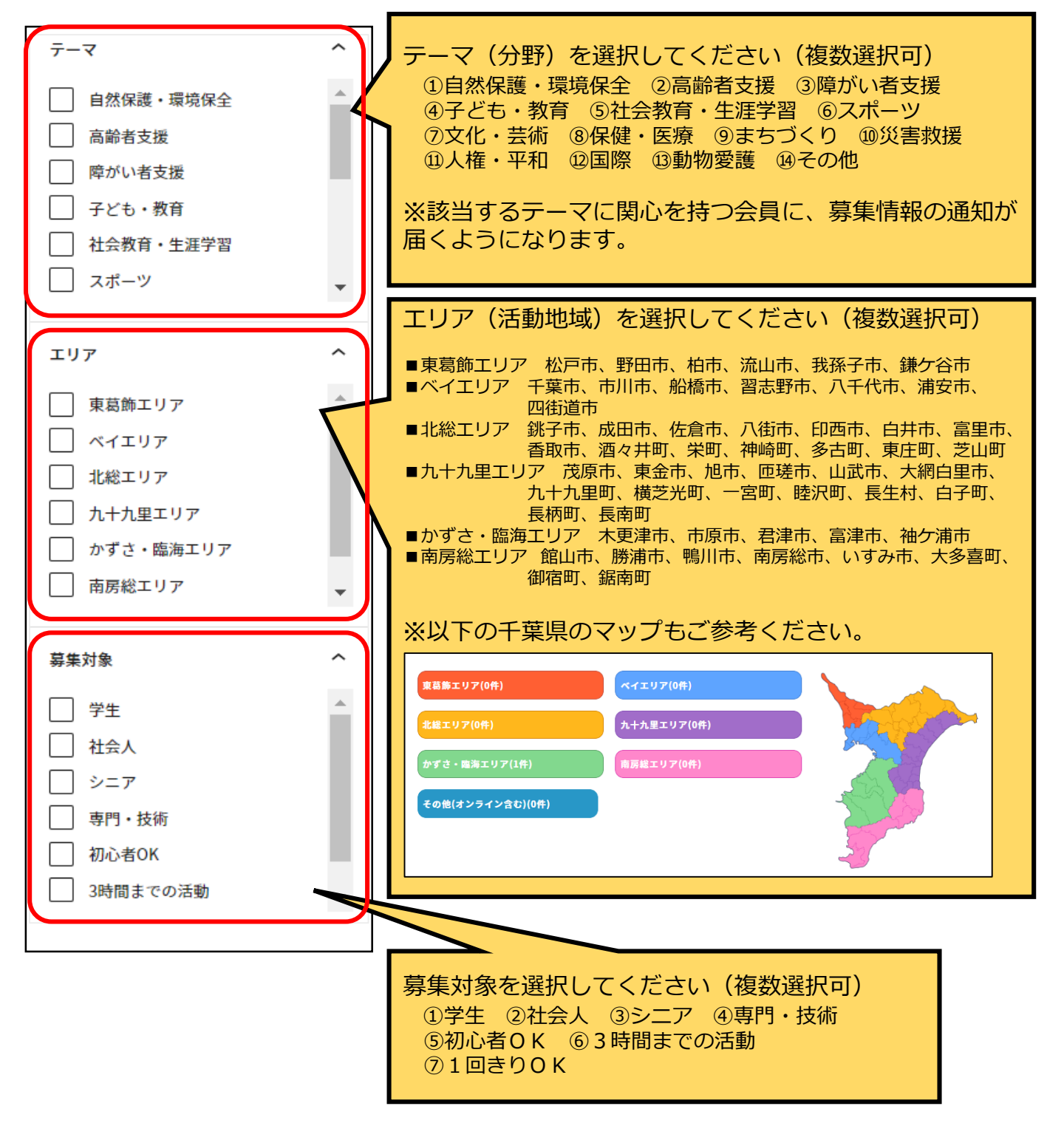

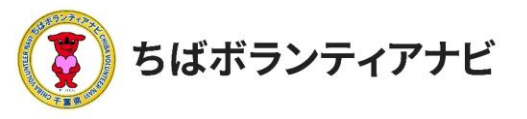

#### 5募集情報の募集期間の設定 募集期間(公開期間)を設定します。

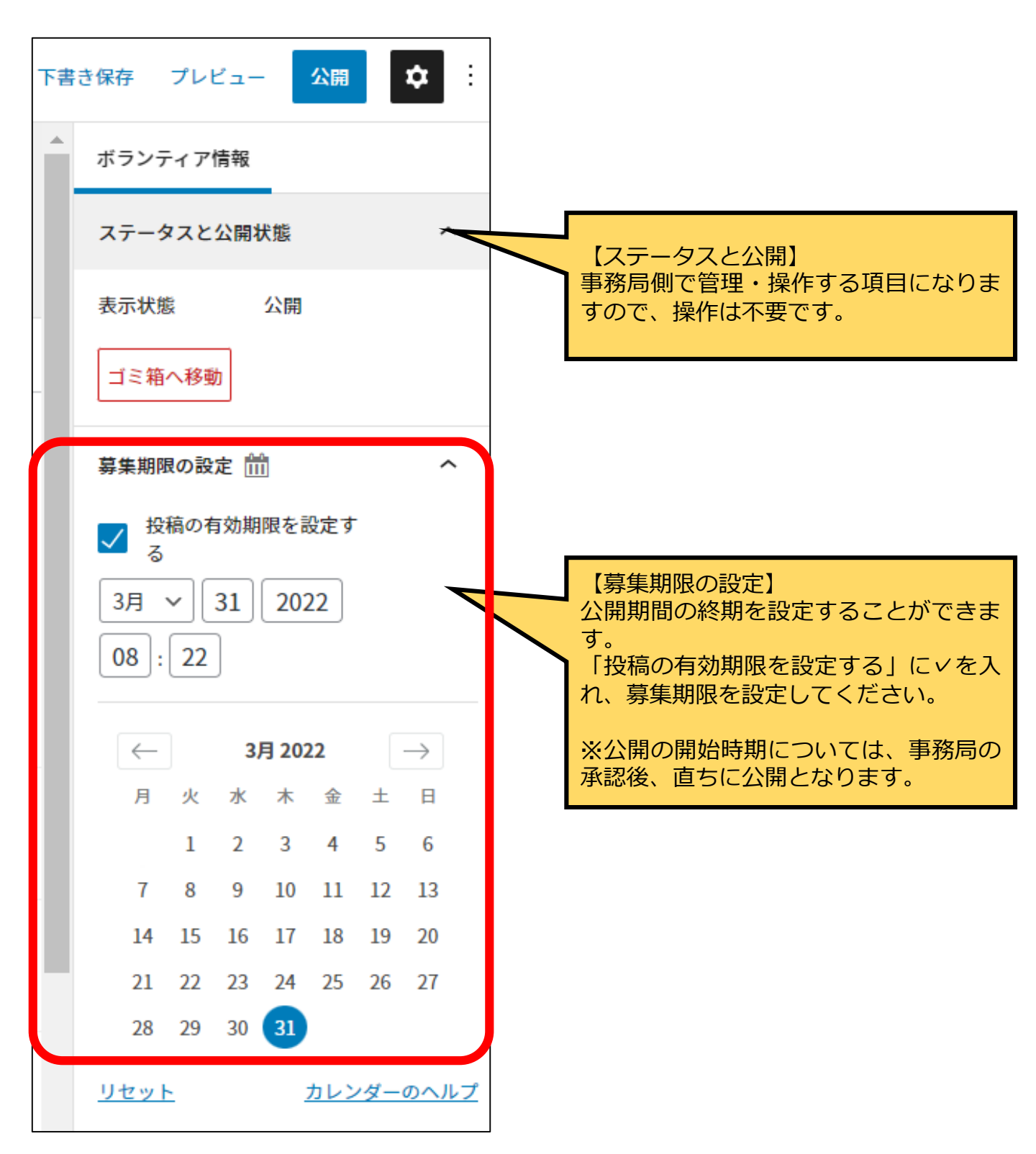

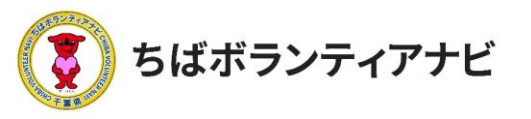

### ⑥活動イメージ画像の設定

掲載する活動内容をイメージできる画像(公開用)を設定します。 登録できる画像は1枚のみとなります。

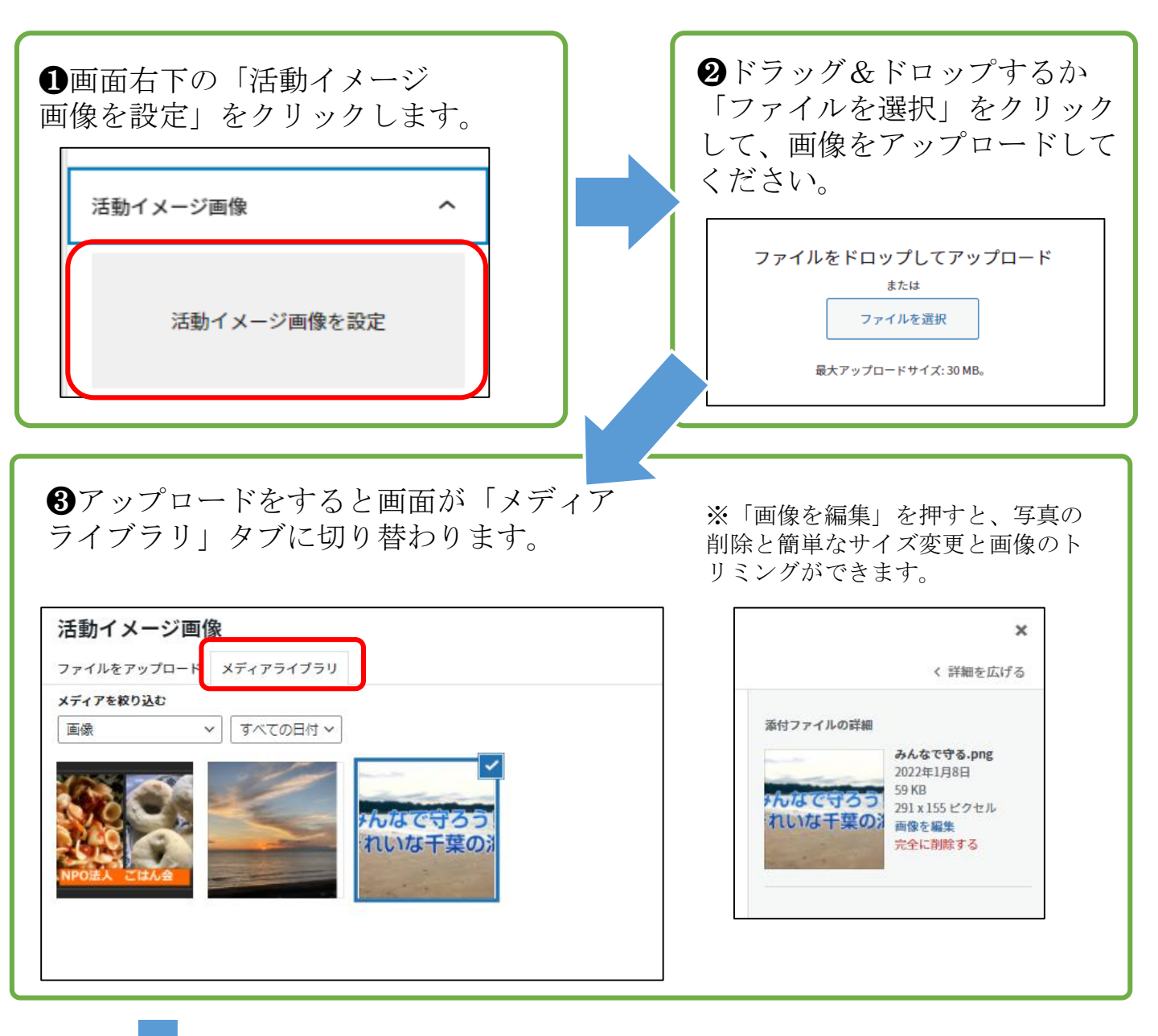

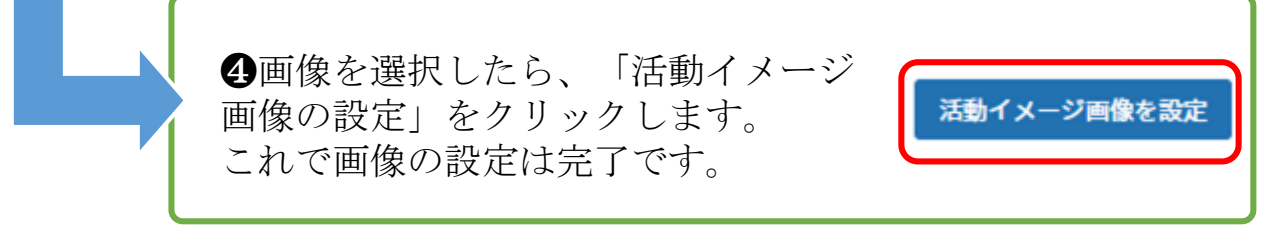

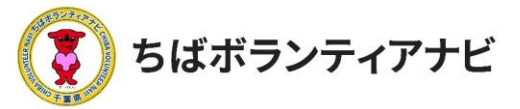

### ⑦ボランティア募集情報の公開を申請

全ての項目を入力し、入力内容を確認したら、募集情報の掲載を申 請します。

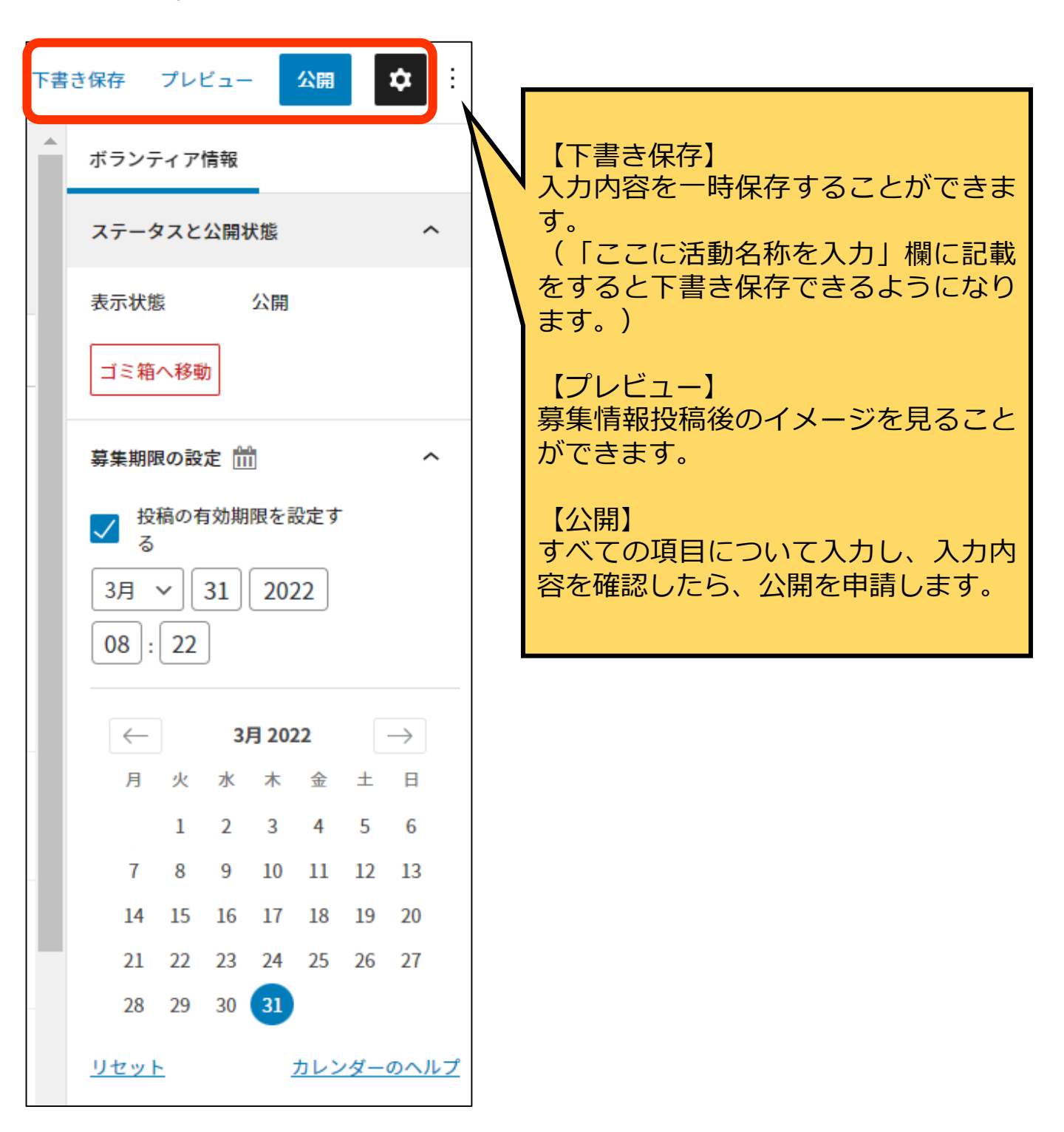

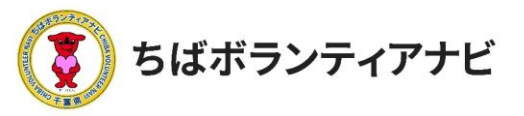

### ⑦ボランティア募集情報の公開を申請

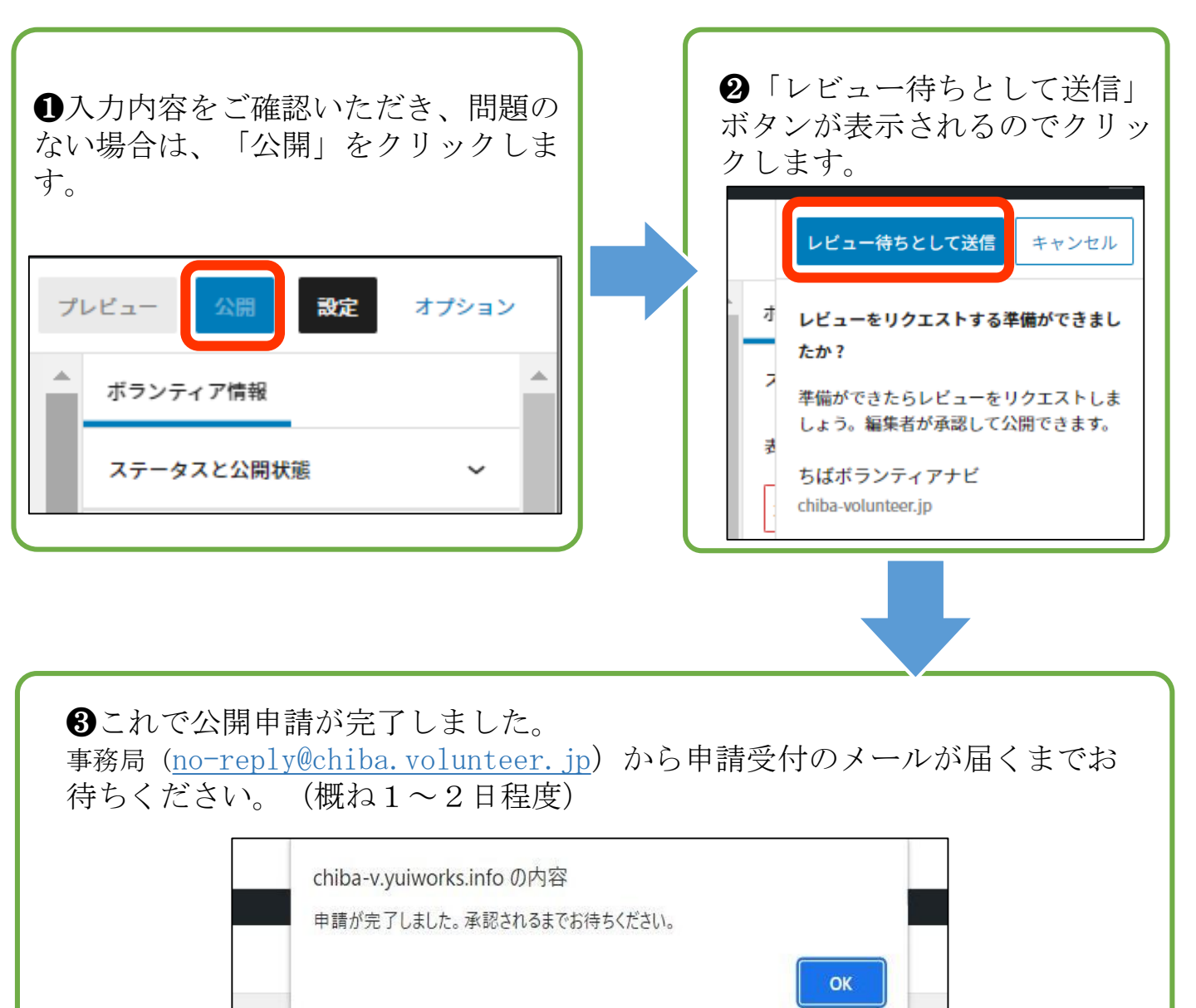

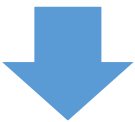

事務局で申請内容を確認し、問題がなければ掲載されます。 ※明らかな入力ミス(エリア誤り等)は、事務局で修正することがあります。 公開開始に合わせて掲載完了のメールが送信されるので、ご確認ください。

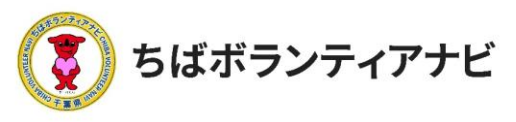

⑧公開

<sup>-</sup>掲載したボランティア情報は、トップページに新着のボランティア 情報として表示されるほか、フリーワードまたはテーマ、エリア、募集 対象・条件の項目からそれぞれ検索・閲覧出来るようになります。

#### ●ボランティア活動に参加する (サイトトップ)

| ボランティア活動に参加する                                                                                                    | 活動テーマから探す                                                                                                    |
|----------------------------------------------------------------------------------------------------|----------------------------------------------------------------------------------------------------|
| <i>F</i> -マ/エリア/萬葉対象<br><u>F</u> -マを照所 ② エリアを選択 ② 群集対象を選所 ③ 株末<br>フリーフード<br><i>I</i> -ワードで検索 ・・・・・・・・・・・・・・・・・・・・・・・・・・・・・・・・・・・・          | 自然保護・環境保全(2件)               かい 高齢者支援(0件)                かい 高齢者支援(0件)                かい 名支援(0件)               かい 名支援(0件)               かい 名支(0件)               かい 名支(0 + 1)               かい の             かい 名気(0 + 1)              がの |
| かずさ・臨海エリア<br>花をいっぱい吸かせよう!<br>のおキ2/J203 (J) 宇泉川やら3時まで         エリア: 記載なし<br>ウリスマスイベントスタッフボラン<br>ティア意!<br>和ドキ12月213           確果中のボランティアを全て見る | ● 動物愛達(0件)                                                                                                    |
| 新着順にボランティア情報が<br>表示されます。                                                                                                    |                                                                                                    |

③エリアから探す

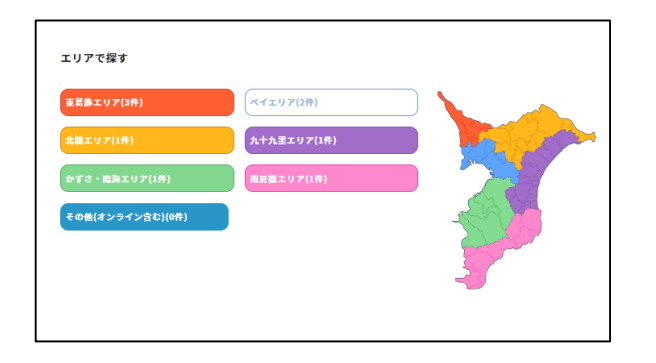

#### ❹募集対象・条件から探す

❷活動テーマから探す

| 募集対象・条件から探す |           |              |
|-------------|-----------|--------------|
| 社会人(2件)     | 学生(2件)    | シニア(2件)      |
| 専門・技術(0件)   | 初心者OK(0件) | 3時間までの活動(0件) |
| 1回きりOK(1件)  |           |              |

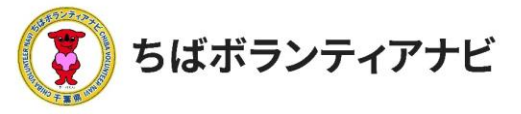

### ⑨参加希望者等からの問い合わせへの回答(キャンセルなど)

ボランティア募集情報の掲載後、次のいずれかの方法で参加希望者 等から問い合わせのある場合があります。

(1)ボランティア募集情報の「問い合わせをする」からのお問い合わせ (2)団体様のメール等へのお問い合わせ

本ページでは、(1)ボランティア募集情報の「問い合わせをする」か らお問い合わせがあった場合の回答方法を記載しています。 ※(2)の場合は、直接メール等で回答をお願いします。

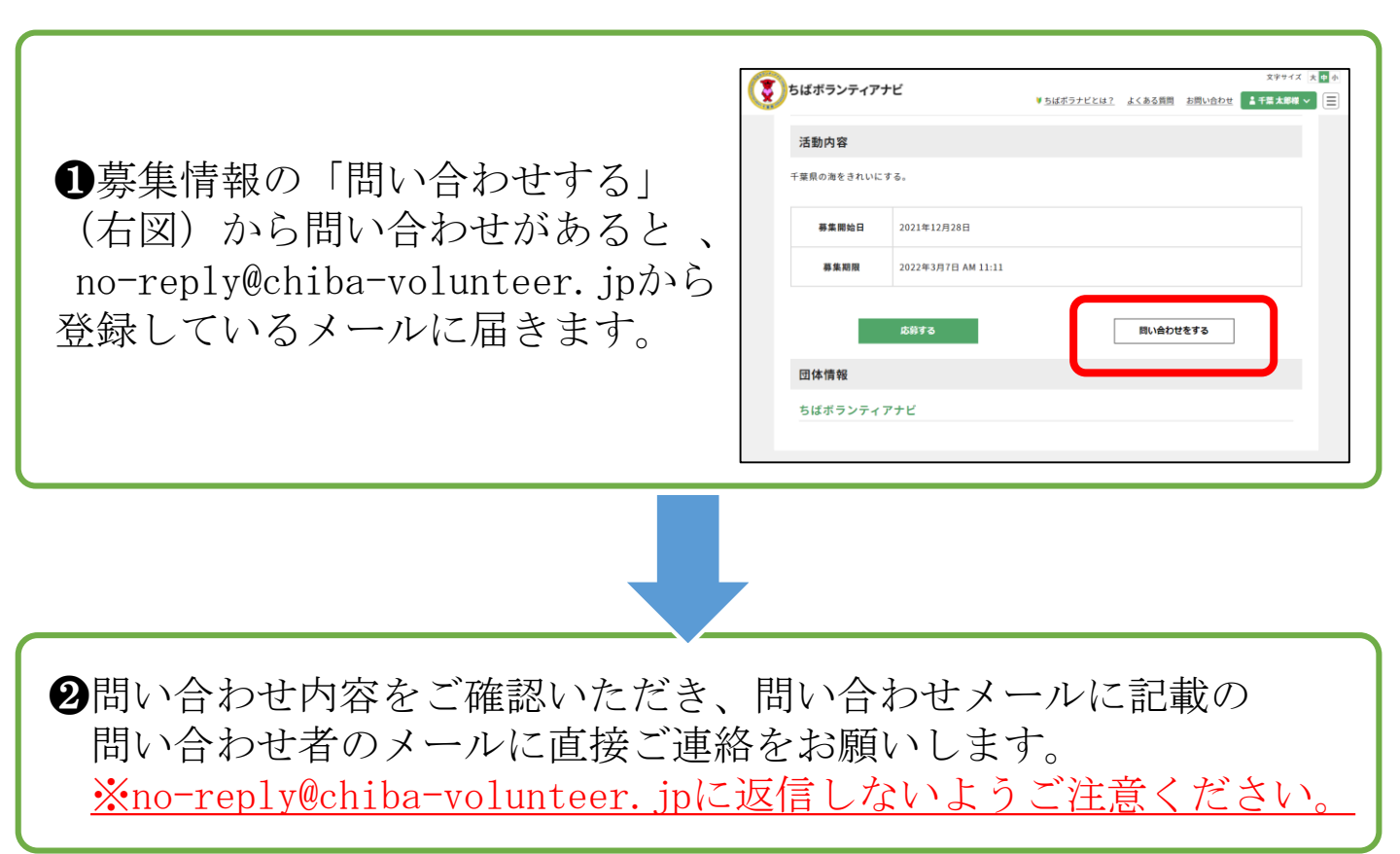

※キャンセルの受付も上記の手順で対応をお願いします。